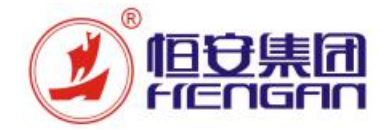

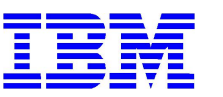

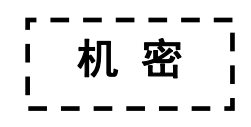

# **恒安集团** 采购与检验平台项目 <sub>供应商操作手册</sub>

文件信息

| 手册编号与名称 | HA-UM-SRM-003_报价单创建、修改、查询 |     |            |  |  |  |  |  |
|---------|---------------------------|-----|------------|--|--|--|--|--|
| 版本      | 修改原因                      | 修改人 | 生效日期       |  |  |  |  |  |
| 1.0     | 创建                        | 陈永东 | 2017-09-27 |  |  |  |  |  |
|         |                           |     |            |  |  |  |  |  |
|         |                           |     |            |  |  |  |  |  |
|         |                           |     |            |  |  |  |  |  |

© 恒安集团和 IBM 版权所有

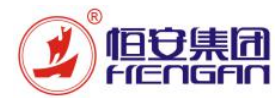

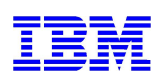

# 目 录

| 1. | 业务功能概述   | 3   |
|----|----------|-----|
| 2. | 搜索关键字:   | 3   |
| 3. | 适用业务流程   | 3   |
| 4. | 操作步骤     | 4   |
| 4  | .1 登录系统  | 4   |
| 4  | .2 报价单创建 | 5   |
| 4  | .3 报价单查询 | . 9 |
| 4  | .4 报价单修改 | 10  |
|    |          |     |

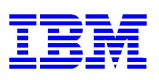

## 1. 业务功能概述

旧守崖闭

(EU2EU

#### 本手册适用于已准入供应商在恒安集团 SRM 系统的对询价单或招标单进行报价回复的操作过程。

用户:已准入供应商

#### 系统环境需求:

1、WINDOWS 7 以上版本操作系统 + IE 浏览器 11 以上版本 + Java 控件

下载适用于 Windows 的 Java

推荐 Version 8 Update 144 (文件大小: 721.06 KB) 发行日期 2017 年 7 月 26 日

同意并开始免费下载

Java 控件下载地址: https://www.java.com/zh\_CN/

2、WINDOWS XP 以上版本操作系统 + 火狐浏览器 52 以下版本 (FireFox Setup 52.0.X) + Java 控件

## 2. 搜索关键字:

| ID | 搜索关键字  |
|----|--------|
| 1  | 已准入供应商 |
| 2  | 询价     |
| 3  | 招标     |
| 4  | 报价     |

## 3. 适用业务流程

| ID | 流程编号    | 流程名称 |
|----|---------|------|
| 1  | 4.7.3.1 | 询报价  |
| 2  | 4.7.3.2 | 招投标  |

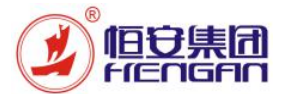

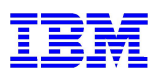

## 4. 操作步骤

## 4.1 登录系统

| 操作用户 | 已准入供应商                 |
|------|------------------------|
| 网址   | http://srm.hengan.com/ |
| 用户名  | V + SAP 供应商编码          |
| 初始密码 | 123456                 |

| 登录恒安集团 | 打开浏览器,输入网址之后回车                                                                                                    |
|--------|----------------------------------------------------------------------------------------------------|
| SRM 系统 |                                                                                                    |
|        | <ul> <li>         ・</li> <li>         ・</li> <li></li></ul> |
|        |                                                                                                    |
|        | 恒安集团SRM测试系统                                                                                                    |
|        | 600 测试系统                                                                                                    |
|        | 输λ田户夕和密码 占丰"登录"按钮                                                                                                    |
|        |                                                                                                    |
|        | 用户: * V61000016 ×<br>密码: *                                                                                                    |
|        | · ···································                                                                                                    |
|        | □ 无障碍环境<br>登录                                                                                                    |
| 修改密码   | 首次登录系统会要求用户修改密码,输入当前密码,新密码,重复新密码,点击"更改"                                                                                                    |
|        | 按钮                                                                                                    |

|                                           | 恒安集团供应链信息化项目                           | IBM |
|-------------------------------------------|----------------------------------------|-----|
| 用户:<br>当前密码: *<br>新密码: *<br>重复密码: *<br>更改 | V61000016<br>•••••<br>••••••<br>•••••• |     |
| ● 文成功后提                                   | 小 密码口以文 ,                              |     |

## 4.2 报价单创建

| 操作用户 | 已准入供应商                 |
|------|------------------------|
| 网址   | http://srm.hengan.com/ |
| 用户名  | V + SAP 供应商编码          |
| 初始密码 | 123456                 |

| 查询询价单与招 | SAP NetWeaver Business Client               |                                                                         |
|---------|---------------------------------------------|-------------------------------------------------------------------------|
| 标单据。    | 采购执行         供应商基本信息           主页         1 |                                                                         |
|         | <b>工作概览</b><br>・ 吹件箱                        | RFx 和拍卖           中心功能           ・显示公司教援                                |
|         | <b>个性化</b><br>・ SRM 用户设置                    | <b>采购协同</b><br>- 供应离输认实购订单                                              |
|         |                                             | <ul> <li>发货通知单查询</li> <li>对账协同请单</li> <li>发票协同</li> <li>寄售协同</li> </ul> |
|         | <ol> <li>进入主页后,占击"供应商报价"</li> </ol>         |                                                                         |
|         | 2、点击"RFX 和拍卖"                               |                                                                         |

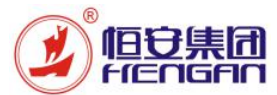

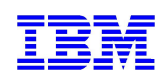

| 选中询价单或招                |                                        | C.                                        |                     |                  |           |                |                          |                             |            |
|------------------------|----------------------------------------|-------------------------------------------|---------------------|------------------|-----------|----------------|--------------------------|-----------------------------|------------|
| 标单。                    | 有效查询<br>eRFx 全部(19)<br>电子竞价 全部(3) 已发布( | (0) 已结束 (0) 已完成 (0)<br>)) 已结束 (0) 已完成 (0) |                     |                  |           |                |                          |                             |            |
|                        | eRFx-全部                                |                                           |                     |                  |           |                |                          |                             |            |
|                        | 显示快速条件维护                               | 6                                         | 2                   |                  |           | 3              | 4                        |                             |            |
|                        | 初图: [标准初图]                             | ✓ 1022回应 12元事件 12元回应 1                    | 打印预览 刷新 导           | 置_               |           | Turner 1       |                          | 1                           |            |
|                        | 「□ 事件编号                                | 事件描述                                      | 事件类型                | 事件状态             | 开始日期      | 结束日期           | 响应编号                     | 响应状态                        | 爭件版本       |
|                        | 2000000395                             | RFX操作手册制作                                 | 间报价·原辅材             | 日友布              |           | 29.09.2017     | 2000000277               | 未创建投称                       |            |
|                        | 200000380                              | 080001 2017 00 10 18:54                   | 间按1/1"共化<br>海セ伦。南埔村 | 日友仲              |           | 20.09.2017     | 3000000377               | 已接來                         |            |
|                        | 200000348                              | WW                                        | 间报价-其他              | 已发加              |           | 14 09 2017     | 3000000311               | 口接受                         |            |
|                        | 200000315                              | 2000000305的副本                             | 间报价-原辅材             | 已发布              |           | 23.09.2017     | 300000304                | 已提交                         |            |
|                        | 1、進中 ERI                               | FX 行的"全部",                                | 全显示的                | 后有词的             | 介单与招      | 投标的            | 单据。                      |                             |            |
|                        | 2、点击刷新                                 | ,将显示最新的单                                  | •据。                 |                  |           |                |                          |                             |            |
|                        | 3、丹皓の期                                 | 1与结束日期可查诉                                 | 向询价单可               | 招标单              | 单报价的      | 有鼓期的           | 限,超过(                    | 洁束日期                        | 月将         |
|                        | 无法进行                                   | 报价,开始日期冬                                  | 5空则代表               | 可立日              | ,报价。      |                |                          |                             |            |
|                        | 4、通过响应                                 | 状态可查询报价件                                  | 青沉,未创               | )建投标             | 示财代表      | 未创建记           | <b>版价单,(</b>             | 已保存实                        | けん         |
|                        | 表着已暂                                   | <b>存但未提交报价,</b>                           | 已提交购                | 代表で              | 已提文报      | 价单,(           | 已接收则(                    | 代表着身                        | -          |
|                        | 行报价已                                   | ,接受,已返回财行                                 | 代表价格不               | 、接受重             | 需重新修      | 段报价!           | ¥́₀                      |                             |            |
|                        | 5、送中词价                                 | ヽ单 <sub>○</sub>                           |                     |                  |           |                |                          |                             |            |
|                        | 6、点击创建                                 | 包白,将跳转到机                                  | 显价单创建               | 宗面。              |           |                |                          |                             |            |
| <b></b> 我价 <b>甲</b> 创建 | 也 建 KFX 应 合 提交 月读 打印预览                 | 检查 关闭 保存 导出 导入 问题                         | 和答案(0) 系统信息         | 创建内存快照           |           |                |                          |                             |            |
|                        | RFx 应答编号 300000379                     | RFx 编号 200000395                          | 提交截止日期 29.          | 09.2017 00:00:00 | UTC+8 剩余时 | 间 0天数 08:06:54 | RFx 所有者 0899             | 91 目标值                      | 10 00,0    |
|                        | 投标接收信息                                 | 项目 注释和附件 汇总 跟踪                            |                     |                  |           |                |                          |                             |            |
|                        | <b>基本数据</b> 问题 注释和                     | apit#                                     |                     |                  |           |                | _                        | 2                           |            |
|                        | <b>事件参数</b><br>有效期间: 01                | .10.2017 - 30.10.2017                     |                     |                  |           |                | Incoterm:                | đ                           |            |
|                        | 後市: 中                                  |                                           |                     |                  |           |                | <b>状态与统计</b><br>创建日期: 28 | 3.09.2017 15:53:06 U        | TC+E       |
|                        | 付款条款: 00                               | 30天收款                                     |                     |                  |           |                | 创建者:女                    | 士陈二                         |            |
|                        | 是否自提: 🔲                                |                                           |                     |                  |           |                | 載后处理日期: 28<br>最后处理人: 女   | 3.09.2017 15:53:06 U<br>士陈二 | TC+E       |
|                        | ▼合作伙伴和交货信息 详细信息 发送电子邮件                 | 调用  清除                                    |                     |                  |           |                |                          |                             |            |
|                        | 功能                                     |                                           | 1                   | 号                |           | 4              | 3称                       | <b>1</b> 14 m               |            |
|                        | IIA                                    |                                           |                     |                  |           | 19             | 8里他女果凶有限公司-果             | a157-01                     |            |
|                        | │<br>│ <b>1</b> 、 确认报价                 | 货币,系统默认为丿                                 | 、民币,如               | 果为非              | 人民币报      | 价,则需           | 言要走步骤                    | <b>2</b> ,如是                | 人民         |
|                        | 币报价则                                   | 不需要走步骤 2.                                 |                     |                  |           |                |                          |                             |            |
|                        | 2、非人民币                                 | 报价需要在步骤2均                                 | 真写国际贸               | 易条款              |           |                |                          |                             |            |
|                        | <b>3、</b> 点击项目                         | 页签                                        |                     |                  |           |                |                          |                             |            |
| 报价单项目信息                |                                        | 填写价格、交货周期                                 | 朝,需要按               | 行项目              | 一行一行      | <b>ř的填写,</b>   | 适用于行                     | 数较少的                        | <b>勺</b> 询 |
| 填写                     | 价単。                                    |                                           |                     |                  |           |                |                          |                             |            |

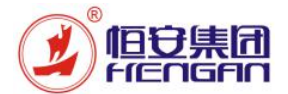

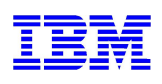

| 投标           | - جا ياريخ              | 酒40000年<br>1番 日   | 1.000-00            | AL            | pnee         |               |               |         |             |               |                   |                  |               |                    |      |            |           |             |
|--------------|-------------------------|-------------------|---------------------|---------------|--------------|---------------|---------------|---------|-------------|---------------|-------------------|------------------|---------------|--------------------|------|------------|-----------|-------------|
| art an basel | 接收信息                    | 坝日                | 注释和附                | 件汇总           | 跟踪           |               |               |         |             |               |                   |                  |               |                    |      |            |           |             |
| ▼项目観災        | 3                       |                   |                     |               |              |               |               |         |             |               |                   |                  |               |                    |      |            |           |             |
| 详细信息         | 新添。                     | 夏制                | 粘贴 開除               | 计算值           | 批量下载 批       | <b>建上传</b>    | 四十七四          | ** /**  |             | V-T 24/2      | 10.15 24/5        | E 40.4246/04 / I | 75 0          | 40.42.4506.70      |      | + 2017     | 10/0.44/2 | 10/0        |
| 175          | 捆还<br>间。 <sub>M9…</sub> | <u>坝日尖型</u><br>物料 | 产面标识<br>FAABAA00318 | 产面尖别<br>1025  | 产品类别相处       | 所需数里<br>1.000 | 提父剡里<br>1.000 | 甲位      | 0.00 C      | en Plu<br>CNY | 10/ma 思い<br>1 0.0 | 10 0/0           | 1 <u>E</u> () | 12(标/变42/15<br>0/0 |      | 内部坝目ち<br>1 | 报制理证      | 报1)         |
|              |                         |                   |                     |               |              |               |               |         |             |               |                   |                  |               |                    |      |            |           |             |
| _            |                         |                   |                     |               |              |               |               |         |             |               |                   |                  |               |                    |      |            |           |             |
| _            |                         |                   |                     |               |              |               |               |         |             |               |                   |                  |               |                    |      |            |           |             |
|              | 运日明                     | M MAG             | 124NI±1400          |               | 5m2 — μ≻hr   | 岛发山           | 白伤 ()         | 2551    | 6           |               |                   |                  |               |                    |      |            |           | _           |
| Lij          | · <b>奥日·</b> 明<br>间数据   | · 问题              | 52414+10190<br>注释和  | und the floor | 69815/34     | 里衣甲           | 巴衣(           | ≤1100 / |             |               |                   |                  |               |                    |      |            |           |             |
| <b>▼</b> 基   | 本数据                     |                   |                     |               |              |               |               |         |             |               |                   |                  |               |                    |      |            |           |             |
| 标识           |                         |                   |                     |               |              |               |               |         |             |               |                   | 货币: 中国           | 以民            | īī.                |      |            |           |             |
|              | 项目类                     | 型: 物料             | 4                   |               | 70+54        |               |               |         |             |               | 所需                | 数量:              |               | 1,00               | 0 79 | マチワ        |           |             |
|              | 产品类                     | 别: 102            | 25                  |               | 上品中包袋        |               |               |         |             |               | 提交                | 数単:              |               | 1,00               |      | 只一千        | 只 1       | l.          |
|              | 描                       | 前述: M9            | 024N+M900           | 4N超能叨         | 3二代加重装0      | 中包袋           |               |         |             |               | 假价单位              | 价格:              |               | 0.0                |      | ya:        | 0         | <b>Τ</b> 27 |
| 项目           | 目変式描                    | i述: 原始            | 项目                  |               |              |               |               |         |             |               |                   |                  |               | -11                |      |            |           |             |
| 百么           | 医叶                      |                   |                     |               |              |               |               | 国际      | 贸易不         | 话 附择 1        | 则代码               |                  | -             |                    |      |            |           |             |
| 供应预          | <b>時日</b><br>雨产品编       | 号:                |                     |               |              |               |               |         |             |               | ~                 | 英日. 10           |               |                    |      |            |           |             |
|              | 税                       | 码: 17             | % 进项税,中             | 国             | ~            |               |               | 状态      | <b>海统</b> 记 | ł             |                   |                  |               |                    |      |            |           |             |
|              | 起始E                     | 3期:               |                     | 1             |              |               |               |         |             |               | 有效                | 如期至:             |               | 1                  |      |            |           |             |
| ▼合           | 作伙伴利                    | 和交货信息             | 3                   |               |              |               |               |         |             |               |                   |                  |               |                    |      |            |           |             |
| 详细           | 田信息                     | 添加。               | 发送电子由               | 1件    调       | 用清除          |               |               |         |             |               |                   |                  |               |                    |      |            |           |             |
|              | 功能                      |                   |                     |               |              |               |               |         |             |               |                   |                  |               |                    |      |            |           |             |
|              | 作伙伴                     | f和交货              | 信息                  |               |              |               |               |         |             |               |                   |                  |               |                    |      |            | -         |             |
| ▼合           | 細信息                     | ] 添加              | 1 发送                | 电子邮件          | [] 调用        | 清除            |               |         |             |               |                   |                  |               |                    |      |            |           |             |
| ▼合           |                         |                   | 编                   | 号             | 名称           |               |               |         |             |               |                   |                  |               |                    |      |            | 电说        | £무;         |
| ▼合<br>[详     | 功能                      |                   |                     |               |              |               |               |         |             |               |                   |                  |               |                    |      |            |           | 171         |
| ▼合           | 功能                      | 〕<br>Ⅰ请人          |                     |               | 08999        | 1             |               |         |             |               |                   |                  |               |                    |      |            |           |             |
| ▼ 合<br>【详    | 功能<br>申<br>#            | ∄人<br>這           |                     |               | 08999<br>福建恒 | 1<br>安集团:     | 有限公司          | 司-集团    | <u>利卫</u> 华 | <u>ф</u>      | 5)                |                  |               |                    |      |            |           |             |

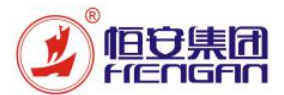

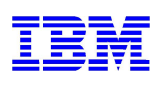

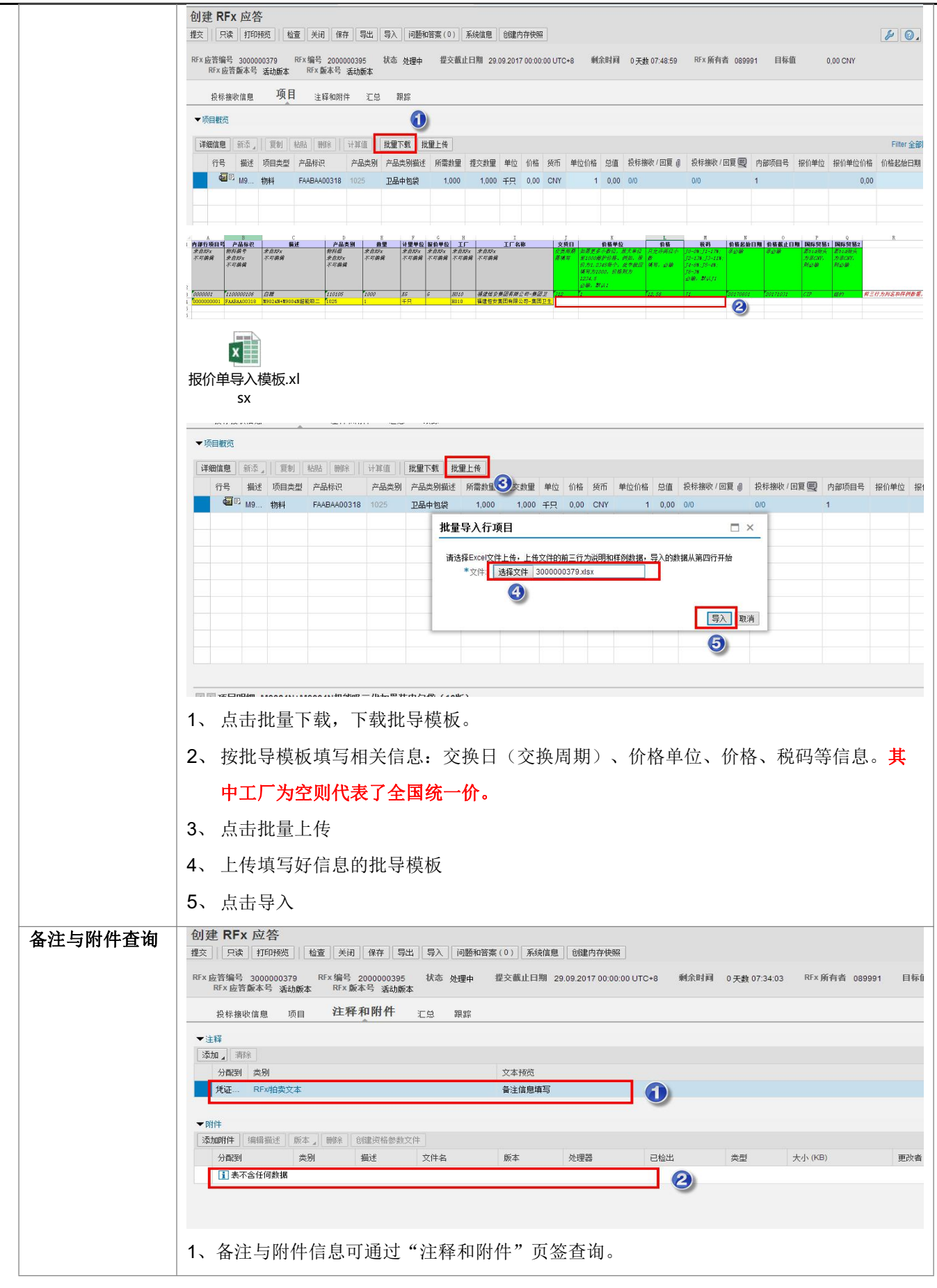

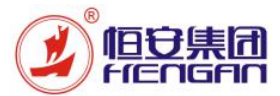

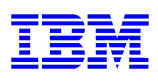

| 提交报价单 | <b>创建 RFx 应答</b> 提交         只读         打印预览         检查         关闭         导入         问题和答案(0)         系统信息         创建内存快照               |
|-------|----------------------------------------------------------------------------------------------------|
|       | RF 2编号 3000000379<br>RF x 应答版本号 活动版本 2000000395 状态处理中 提交截止日期 29.09.2017 00:00:00 UTC+8 剩余时间                                             |
|       | 投标接收信息 项目 注释和附件 汇总 跟踪                                                                                                    |
|       | ★注释                                                                                                    |
|       | <ul> <li>1、数据已录入完毕,可点击检查按钮,如提示绿色或黄色信息代表数据已完整,可提交数据,如提示红色信息则代表数据填写不规范,需在检查。</li> <li>2、数据完整后,点击提交,提交后将不可在对报价单进行修改且数据发送,如需修改需知</li> </ul> |
|       | 会采购员对报价做退回操作。                                                                                                    |

### 4.3 报价单查询

| 操作用户/ | 已准入供应商                 |
|-------|------------------------|
| 网址    | http://srm.hengan.com/ |
| 用户名   | V + SAP 供应商编码          |
| 初始密码  | 123456                 |

| 查询询价单与招 | SAP NetWeaver Business Client               |                                                                                                    |
|---------|---------------------------------------------|----------------------------------------------------------------------------------------------------|
| 标单据。    | 采购执行         供应商基本信息           主页         1 |                                                                                                    |
|         | ▶<br><b>工作概覧</b><br>・ ψ件箱                   | RFx 和拍卖         2           中心功能         2                                                           |
|         | ◆ 个性化<br>・SRM 用户设置                          | · 显示公司数据<br>采购协同                                                                                     |
|         |                                             | <ul> <li>・ 供应商論认采购订单</li> <li>・ 发发通知单查询</li> <li>・ 对账协同调单</li> <li>- 发展协同</li> <li>- 寄售协同</li> </ul> |
|         |                                             |                                                                                                    |
|         | 1、进入主页后,点击"供应商报价"。                          |                                                                                                    |
|         | 2、点击"RFX 和拍卖"                               |                                                                                                    |

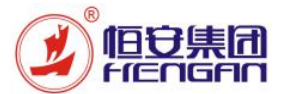

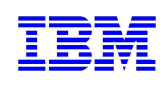

4.4 报价单修改

| 操作用户/ | 已准入供应商                 |
|-------|------------------------|
| 网址    | http://srm.hengan.com/ |
| 用户名   | V + SAP 供应商编码          |
| 初始密码  | 123456                 |

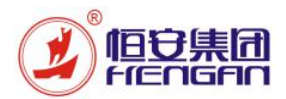

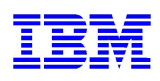

| 查询询价单与招          | SAP NetWeaver Business Client                                                                                                    |
|------------------|----------------------------------------------------------------------------------------------------|
| <br>  标单据。       | 采购执行 供应商基本信息                                                                                                    |
| NO. 1 400 0      |                                                                                                    |
|                  | >                                                                                                    |
|                  |                                                                                                    |
|                  | 中心功能                                                                                                    |
|                  | ・显示公司数据                                                                                                    |
|                  | ・SRM 用户设置                                                                                                    |
|                  | 米购协同                                                                                                    |
|                  | <ul> <li>DUE RMIN (NAV) +</li> <li></li></ul>                                                                                                    |
|                  | ・対照协同清单                                                                                                    |
|                  | <ul> <li>              を実体の             ・ 寄售协同      </li> </ul>                                                                                                    |
|                  |                                                                                                    |
|                  |                                                                                                    |
|                  | 1、进入主页后,点击"供应商报价"。                                                                                                    |
|                  | │ 2、点击"RFX 和拍卖"                                                                                                    |
| 迷中海体黄素切          |                                                                                                    |
| 远中询 <b>们</b> 早或招 | 有效查询                                                                                                    |
| 标单并进行修           | eRFx 金配(19) 已装布(0) 已续束(0) 已完成(0)<br>电子竞价 全部(3) 已发布(0) 已结束(0) 已完成(0)                                                                                                    |
| 改。               | eRFx - 全部                                                                                                    |
|                  | 12076 CLE AFF7825<br>初图: "你准视图 → 6储回应 显示事件 显示回应 打印形成 刷版 2                                                                                                    |
|                  | ◎ 事件编号 事件描述 事件类型 事件状态 开始日期 结束日期 响应编号 响应状态 引                                                                                                    |
|                  | 2000000395         RFX操作手册制作         调报价·振输材         已发布         29.09.2017         3000000379         已返回           2000000380         2000000131 的副本         调报价·共纳         已发布         28.09.2017         3000000377         已提交 |
|                  | 2000000340         0899912017.09.1916:54         调报价.價編材         已发布         20.09.2017         300000328         已接受                                                                                                    |
|                  | 2000000328 WW                                                                                                    |
|                  | 显示 RFx 应答:                                                                                                    |
|                  | ▲ 編輯 打印预览 ☆ 检査 关闭 请勿参与 暂时 导出 问题和答案(0) 系统信息 创建内存快照                                                                                                    |
|                  | RFx 应答编号 0000000379 RFx 编号 2000000395 状态已返回 提交截止日期 29.09.2017 00:00:00 UTC+8 剩余时间 0天教                                                                                                    |
|                  | 投标接收信息 项目 注释和附件 汇总 跟踪                                                                                                    |
|                  | 基本数据 问题 注释和附件                                                                                                    |
|                  | 事件关为                                                                                                    |
|                  | 有效期间: 01.10.2017 - 30.10.2017                                                                                                    |
|                  | 货币: 中国人民币                                                                                                    |
|                  | 投标接收回应的目标值: 0,00 CNY                                                                                                    |
|                  | 付款条款: D030 30天收款                                                                                                    |
|                  | 是否自提:                                                                                                    |
|                  |                                                                                                    |
|                  |                                                                                                    |
|                  | <b>2</b> 、双击响应编号,响应状态为已返回才可进行修改。                                                                                                    |
|                  | 3、点击编辑,对报价单进行修改。                                                                                                    |